## EBYS KULLANIMINDA KOLAYLIK SAĞLAYACAK İŞLEMLER

1- Sistemde bulunan bir yazının ilgi olarak eklenmesi durumunda ".../.... tarihli ve ....... sayılı yazınız" şeklinde gelen otomatik metin gerek duyulduğunda kullanıcı tarafından değiştirilebilmektedir. (örneğin kendi yazdığımız bir yazıyı ilgi olarak tutmak istediğimizde "yazınız" ifadesini "yazımız" şeklinde değiştirebiliriz.)

| <ul> <li>Evrak İçerik Bilgileri</li> </ul> |  |                |                                          |  |  |  |  |  |  |  |
|--------------------------------------------|--|----------------|------------------------------------------|--|--|--|--|--|--|--|
| İlgi                                       |  | İlgi (Seçerek) | 🎽 📝 🖳 🔎 🚛 2016 tarihli ve sayılı yazınız |  |  |  |  |  |  |  |
|                                            |  | +              | _                                        |  |  |  |  |  |  |  |
|                                            |  |                |                                          |  |  |  |  |  |  |  |
|                                            |  |                |                                          |  |  |  |  |  |  |  |

Açılan ekrandan gerekli değişikliği yapabilirsiniz.

|                                       | enVision<br>ütfen İlgi Bilgisini Giriniz<br>sayılı yazınız |                      |   |                         |                      |
|---------------------------------------|------------------------------------------------------------|----------------------|---|-------------------------|----------------------|
|                                       |                                                            |                      |   | İlgi eklemekten vazgeç. | İlgi bilgisini ekle. |
| <ul> <li>Evrak İçerik Bilg</li> </ul> | jileri                                                     |                      |   |                         |                      |
| İlgi                                  |                                                            | İlgi (Seçerek)<br>नी | × | 🔍 🔎 eese tarihli ve     | sayılı yazımız       |

2- Çok sayıda dağıtım ile hazırlanan yazılarda dağıtım bilgisi birden fazla sayıda sayfayı kaplayacak büyüklükte olabilmektedir. Bunun yerine yazıda dağıtıma verilecek isim bilgisinin yazılması sağlanabilmektedir.

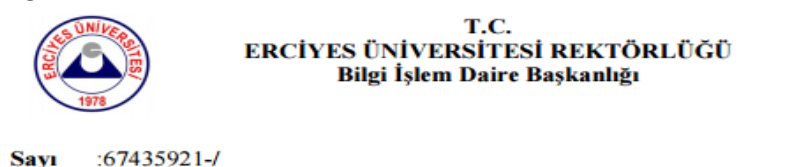

Dağıtım

Lorem Ipsum, dizgi ve baskı endüstrisinde kullanılan mıgır metinlerdir. Lorem Ipsum, adı bilinmeyen bir matbaacının bir hurufat numune kitabı oluşturmak üzere bir yazı galerisini alarak karıştırdığı 1500'lerden beri endüstri standardı sahte metinler olarak kullanılmıştır. Beşyüz yıl boyunca varlığını sürdürmekle kalmamış, aynı zamanda pek değişmeden elektronik dizgiye de sıçramıştır. 1960'larda Lorem Ipsum pasajları da içeren Letraset yapraklarının yayınlanması ile ve yakın zamanda Aldus PageMaker gibi Lorem Ipsum sürümleri içeren masaüstü yayıncılık yazılımları ile popüler olmuştur.

#### DAĞITIM

Konu

Basın Yayın ve Halkla İlişkiler Müdürlüğüne Bilgi İşlem Daire Başkanlığına Hukuk Müşavirliğine İdari ve Mali İşler Daire Başkanlığına Kütüphane ve Dokümantasyon Daire Başkanlığına Öğrenci İşleri Daire Başkanlığına Personel Daire Başkanlığına Sağlık Kültür ve Spor Daire Başkanlığına Sivil Savunma Uzmanlığına Strateji Geliştirme Daire Başkanlığına Yapı İşleri ve Teknik Daire Başkanlığına Gönderilen Makam bilgisinin girildiği ekranda "Çıktıda tüm yerleri detaylı göster" seçeneğinin işareti kaldırıldıktan sonra "Detaylı plan adı" kısmına yazıda olmasını istediğiniz ifadenin girilmesi gerekmektedir.(Örn. Tüm Birimlere)

| 🖬 enVision - Gönderilen Makam                       |                                                                           |                                      |                                    |        |  |  |  |  |  |
|-----------------------------------------------------|---------------------------------------------------------------------------|--------------------------------------|------------------------------------|--------|--|--|--|--|--|
| Dağıtım Planı Adı                                   | İçeriği Alıcıya Göre Özelleştir 🗹                                         | Çıktıda Tüm Yerleri Detaylı Göster 🗌 | Çıktıda Dağıtılan Yerleri Gösterme | . 🗌 🔞  |  |  |  |  |  |
| Detaylı Plan Adı Genel Sekreterliğe Bağlı Tüm Birim | lere                                                                      |                                      |                                    |        |  |  |  |  |  |
|                                                     |                                                                           |                                      |                                    |        |  |  |  |  |  |
| Birimler                                            | Seçilen Birim ve Unvanlar                                                 | Seçilen Birim ve Unvanlar            |                                    |        |  |  |  |  |  |
| Arama                                               | Birim                                                                     | Makam Hitabı Unvanı                  | Gönderim An                        | sacı 📰 |  |  |  |  |  |
| Erciyes Universitesi                                | Halkla İlişkiler Müdürlüğü                                                | Birim Sorumlusu                      | GEREĜÎNE                           |        |  |  |  |  |  |
| 🖃 Rektörlük                                         | Erc.Üni.» Rek.» Gen.Sek. » Bilgi İşlem<br>Daire Başkanlığı                | Daire Başkanı                        | GEREĞİNE                           | -      |  |  |  |  |  |
| 🖷 - Bolum Başkanlıkları                             | Erc.Üni.» Rek.» Gen.Sek. » Hukuk<br>Müşavirliği                           | Hukuk Müşaviri                       | GEREĞİNE                           |        |  |  |  |  |  |
| Döner Sermave İsletme Müdürlüğü                     | Erc.Üni.» Rek.» Gen.Sek. » İdari ve Mali<br>İsler Daire Baskanlığı        | Daire Başkanı                        | GEREĞİNE                           | -      |  |  |  |  |  |
| • Genel Sekreterlik                                 | Erc.Üni.» Rek.» Gen.Sek. » Kütüphane ve<br>Dokümantasvon Daire Baskanlığı | Daire Başkanı                        | GEREĞİNE                           | -      |  |  |  |  |  |
| Hastaneler                                          | Erc.Üni.» Rek.» Gen.Sek. » Öğrenci İşleri<br>Daire Backanlığı             | Daire Başkanı                        | GEREĞİNE                           | -      |  |  |  |  |  |
| Koordinatörlükler                                   | Erc.Üni.» Rek.» Gen.Sek. » Personel Daire                                 | Daire Başkanı                        | GEREĞİNE                           |        |  |  |  |  |  |
| . Kurullar                                          | Erc.Üni.» Rek.» Gen.Sek. » Sağlık Kültür ve                               | Daire Başkanı                        | GEREĞİNE                           |        |  |  |  |  |  |
| Rektörlük Döner Sermaye Birimi                      | Erc.Üni.» Rek.» Gen.Sek. » Sivil Savunma                                  | Sivil Savunma Uzman                  |                                    |        |  |  |  |  |  |
| * Fakülteler                                        | Erc.Üni.» Rek.» Gen.Sek. » Strateji                                       | Daire Başkanı                        | GEREĞİNE                           |        |  |  |  |  |  |
| • Enstitüler                                        | Erc.Üni.» Rek.» Gen.Sek. » Yapı İşleri ve                                 | Daire Baskanı                        | GEREĞİNE                           |        |  |  |  |  |  |
| 🕮 – Meslek Yüksekokulları                           | Teknik Daire Başkanlığı                                                   |                                      |                                    |        |  |  |  |  |  |
| Image: Yüksekokullar                                |                                                                           |                                      |                                    |        |  |  |  |  |  |
| 🖲 - Araştırma ve Uygulama Merkezleri                | ~                                                                         |                                      |                                    |        |  |  |  |  |  |
| Kisive Dağıtım                                      | 1-11 Toplam: 11                                                           |                                      |                                    |        |  |  |  |  |  |
| Sabioniar                                           | -                                                                         |                                      |                                    |        |  |  |  |  |  |
|                                                     |                                                                           |                                      |                                    | Kawdet |  |  |  |  |  |
|                                                     |                                                                           |                                      |                                    | Kaydet |  |  |  |  |  |
| Oluşturalı                                          |                                                                           |                                      |                                    |        |  |  |  |  |  |
| oruşturulma fafini                                  |                                                                           |                                      |                                    |        |  |  |  |  |  |
| L                                                   |                                                                           |                                      |                                    |        |  |  |  |  |  |
|                                                     |                                                                           |                                      |                                    |        |  |  |  |  |  |

\* B E O

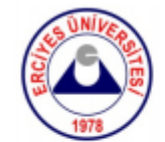

### T.C. ERCİYES ÜNİVERSİTESİ REKTÖRLÜĞÜ Bilgi İşlem Daire Başkanlığı

:67435921-/ Sayı Konu

#### Dağıtım

Lorem Ipsum, dizgi ve baskı endüstrisinde kullanılan mıgır metinlerdir. Lorem Ipsum, adı bilinmeyen bir matbaacının bir hurufat numune kitabı oluşturmak üzere bir yazı galerisini alarak karıştırdığı 1500'lerden beri endüstri standardı sahte metinler olarak kullanılmıştır. Beşyüz yıl boyunca varlığını sürdürmekle kalmamış, aynı zamanda pek değişmeden elektronik dizgiye de sıçramıştır. 1960'larda Lorem Ipsum pasajları da içeren Letraset yapraklarının yayınlanması ile ve yakın zamanda Aldus PageMaker gibi Lorem Ipsum sürümleri içeren masaüstü yayıncılık yazılımları ile popüler olmuştur.

DAĞITIM Genel Sekreterliğe Bağlı Tüm Birimlere

Dağıtım yapılan yerlere göre istenilen ifade girilebilir. örneğin "Tüm Birimlere"

3- Hazırlamış olduğunuz evrak şablonlarına hızlıca erişmek için menü olarak ekleyebilirsiniz.

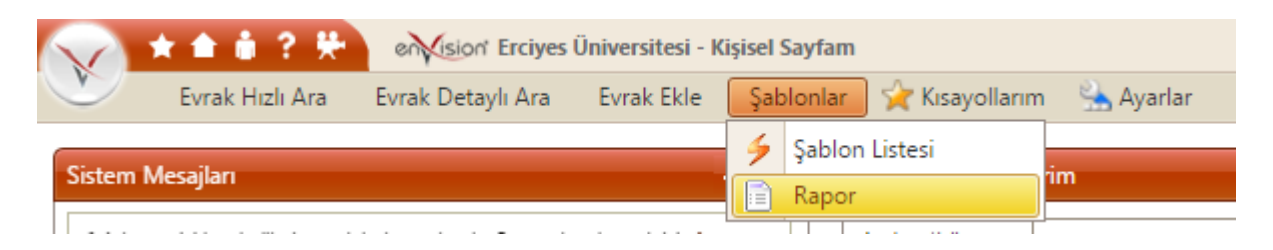

(Burada ifade edilen şablonlar evrak ekleme sayfasının altında bulunan şablonlardır)

| Islak İmza ile Ona | ya Sun   | E-İmza ile Onaya Sun      | E | Evrakı Kontrol Et             |
|--------------------|----------|---------------------------|---|-------------------------------|
|                    |          |                           |   |                               |
| Şablonlar          | 🗌 Kayıtt | an Sonra Benzer Evrak Gir |   | Kayıttan Sonra Yeni Evrak Gir |

Menüye eklemek için yapmanız gereken adımlar aşağıda gösterilmiştir.

| $\sim$        | * 💼 🕯 😤 🎋                                       | envision' Erciyes        | Üniversitesi - K          | işisel Sayfam |                |         |                 |    |   |
|---------------|-------------------------------------------------|--------------------------|---------------------------|---------------|----------------|---------|-----------------|----|---|
| r             | Evrak Hızlı Ara                                 | Evrak Detaylı Ara        | Evrak Ekle                | Şablonlar     | 🙀 Kısayolla    | irim [  | 🔺 Ayarlar       |    | _ |
|               |                                                 |                          |                           |               |                | (       | 🔇 Menü Ayarla   | ri |   |
| Siste         | m Mesajlari                                     |                          |                           | ^ ~           | Categorik Gore | evlerin | 🕂 Portalpart Ek | le |   |
| 1 Aa<br>tikla | det geçici kaydedilmiş evrak l<br>yabilirsiniz. | bulunmaktadır. Bu evraka | a ulaşmak için <b>bur</b> | raya          | Anahtar Kelime | 6       | 👸 Temalar       |    | 2 |

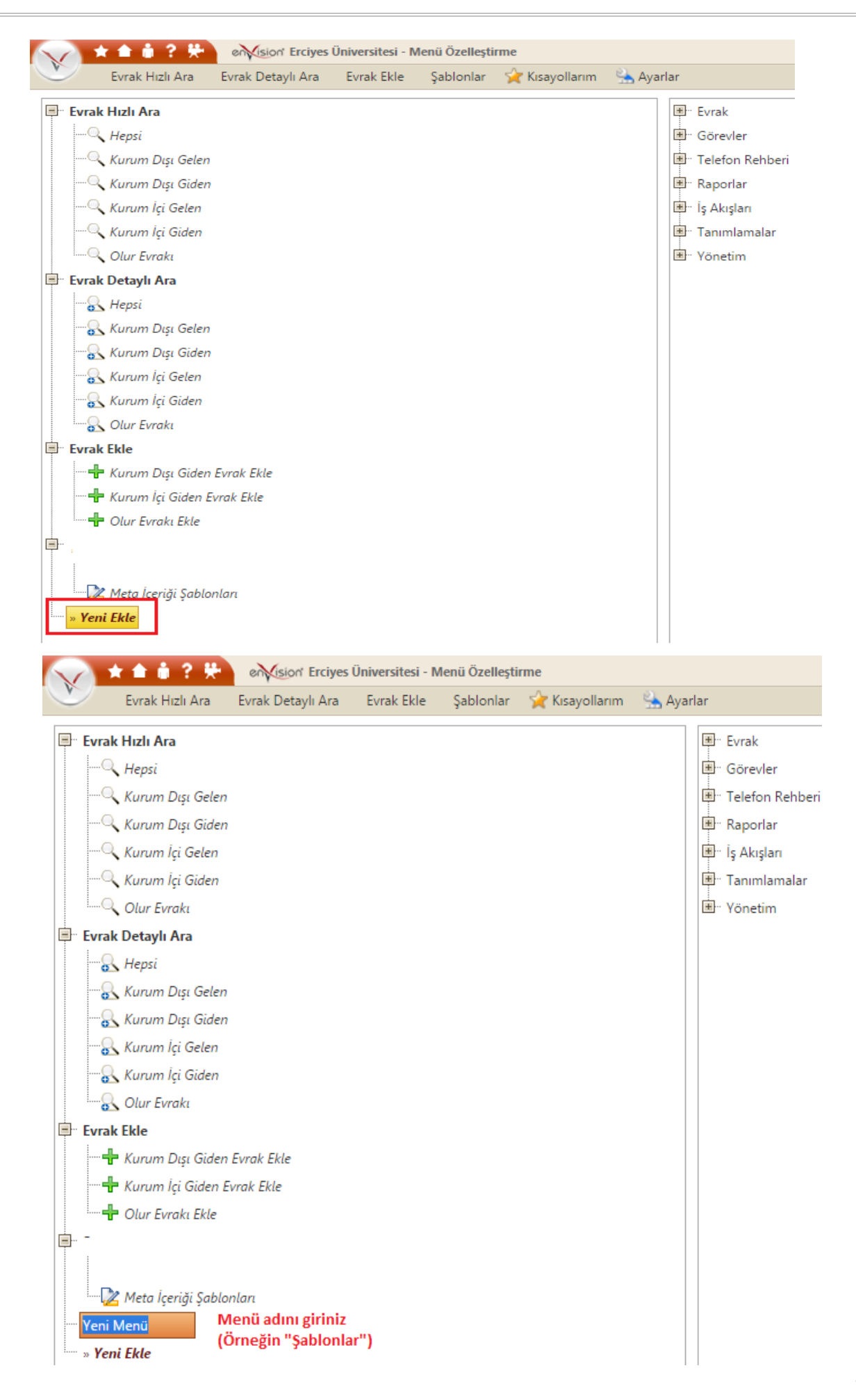

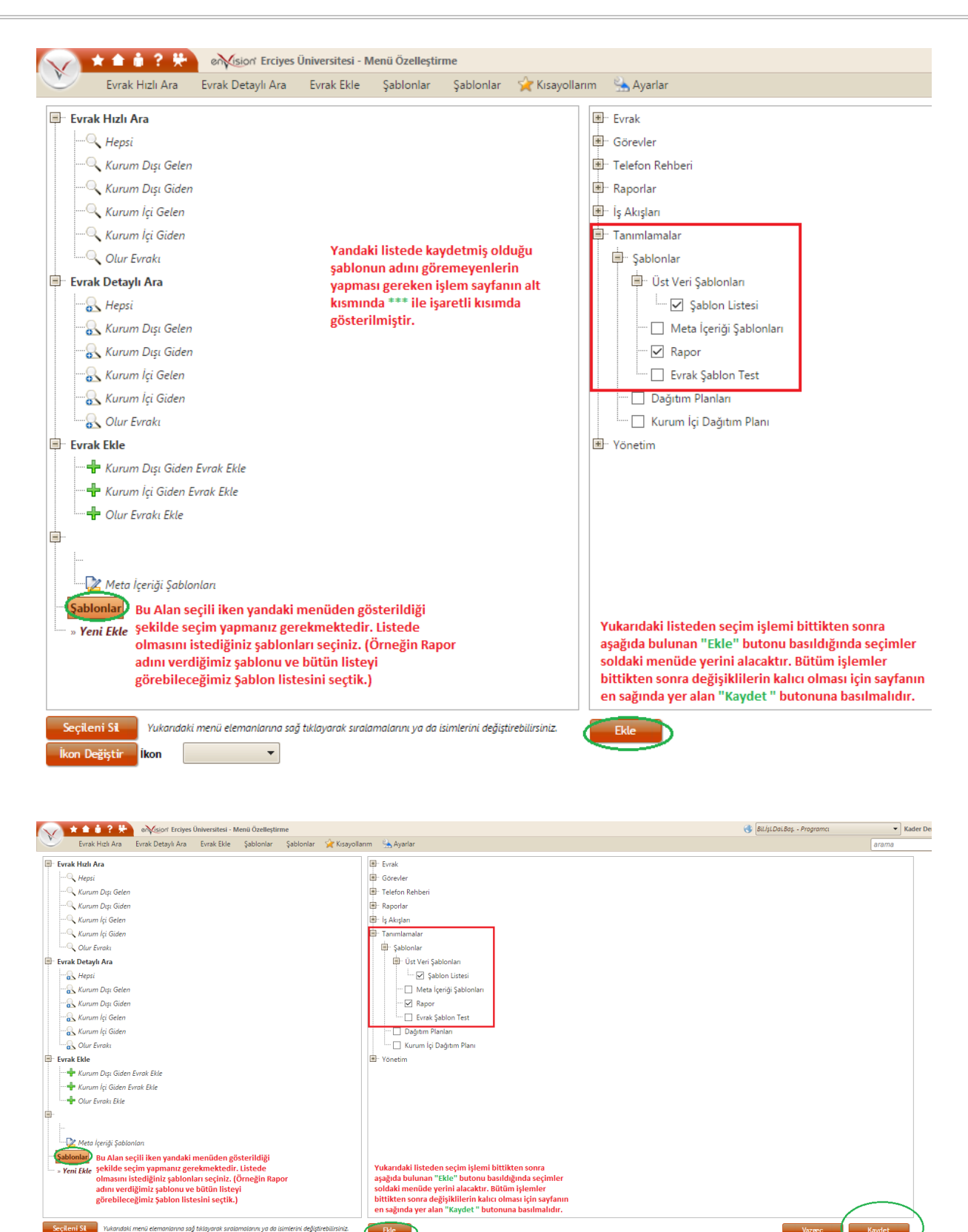

Kaydedilen şablonlar Menüden seçildiğinde direk olarak evrak ekle sayfası şablon içeriği ile beraber açılmış olacaktır.

Íkon 👻

| ★ ★ ★ ?                                        | 😣 🛛 🖗 🖉 🖗 🖗                                                                                                    |
|------------------------------------------------|----------------------------------------------------------------------------------------------------|
| Evrak Hızlı A                                  | ra Evrak Detaylı Ara Evrak Ekle Şablonlar 🙀 Kısayollarım 法 Ayarlar                                                                   |
| Evrak Bilgileri E                              | kler İlgili Evrak                                                                                                    |
| • Evrak Kayıt Bilgileri                        |                                                                                                    |
| Evrakın Gittiği Yer                            | Kurum İçi 🗾 🖳 🗙 🛛 ERÜ İç Yazı No                                                                                                    |
| Gönderilen Makam                               | Personel Daire Başkanlığı 📰 Kurum Kayıt Tarihi 🏢                                                                                     |
| Kayıtlı Plan ve Şablonla                       | Evrakın Birimi Erciyes Üniversitesi » Rektörlük » Genel Sekre                                                                        |
| Dosya Kodu<br>Konu<br>• Evrak İçerik Bilgileri | 903.05.02.03 📰 Yardımcı Hizmetlerle İlgili Faaliyetler • Personel Özlük İşleri • İzin İşleri • Sıhhi • Klasör 03 • Bölüm 01<br>Sıhhi |
| İlgi                                           | ilgi (Seçerek)                                                                                                    |
| İçerik                                         | Birimimizde çalışan                                                                                                    |

# \*\*\* Şablonunu açılan listede göremeyenlerin aşağıdaki işlemi yapmaları gerekmektedir.

| 1                                                                                                    |                                                                                                    | any a                                           |                                                             |                                                                                                    |                                                                                                    |                                                                                                    |                                               |            |                        |                                                                                                    |
|----------------------------------------------------------------------------------------------------|----------------------------------------------------------------------------------------------------|-------------------------------------------------|-------------------------------------------------------------|----------------------------------------------------------------------------------------------------|----------------------------------------------------------------------------------------------------|----------------------------------------------------------------------------------------------------|-----------------------------------------------|------------|------------------------|----------------------------------------------------------------------------------------------------|
| M<br>The                                                                                                    | Furne                                                                                                    | rak D                                           | etaylı Ara                                                  | Evrak Ekle                                                                                                    | Şablor                                                                                                    | nlar – 🤺 Kisayo                                                                                                   | llarım – 法 Aya                                | rlar       |                        |                                                                                                    |
|                                                                                                    | Cänadan                                                                                                    |                                                 |                                                             |                                                                                                    |                                                                                                    |                                                                                                    |                                               | Her Everal | ,                      |                                                                                                    |
| Gorevler •                                                                                                    |                                                                                                    |                                                 |                                                             |                                                                                                    |                                                                                                    |                                                                                                    |                                               |            |                        |                                                                                                    |
|                                                                                                    | Telefon Rehberi                                                                                                    | •                                               |                                                             |                                                                                                    |                                                                                                    |                                                                                                    |                                               | i⊞ Göre    | vler                   |                                                                                                    |
| 🗞 İş Akışları 🕨                                                                                                    |                                                                                                    |                                                 |                                                             |                                                                                                    |                                                                                                    |                                                                                                    |                                               |            | on Rehberi             |                                                                                                    |
| ۷                                                                                                    | Raporlar                                                                                                    | <u>۲</u>                                        |                                                             |                                                                                                    |                                                                                                    |                                                                                                    |                                               | 🖻 🖷 Rapo   | orlar                  |                                                                                                    |
| 0                                                                                                    | Tanımlamalar                                                                                                    |                                                 | Şablonlar                                                   |                                                                                                    | •                                                                                                    | 📰 🛛 Üst Veri Şa                                                                                                   | iblonları                                     | + 5        | Şablon Lis             | stesi                                                                                                    |
| X                                                                                                    | Yönetim                                                                                                    | •                                               | Dağıtım Pl                                                  | lanları                                                                                                    |                                                                                                    | 🔀 Meta İçeri                                                                                                    | ği Şablonları                                 |            | Rapor                  |                                                                                                    |
| 0                                                                                                    | Yardım                                                                                                    | <b>.</b>                                        | Kurum İçi                                                   | Dağıtım Planı                                                                                                    |                                                                                                    |                                                                                                    |                                               |            | Evrak Şab              | lon Test                                                                                                    |
| -                                                                                                    |                                                                                                    | 1                                               |                                                             |                                                                                                    |                                                                                                    | 1                                                                                                    |                                               |            |                        |                                                                                                    |
| 🐑 Evrak Hızlı Ara Evrak Detaylı Ara Evrak Ekle Şablonlar 😪 Kısayollarım 法 Ayarlar                                                                                                    |                                                                                                    |                                                 |                                                             |                                                                                                    |                                                                                                    |                                                                                                    |                                               |            |                        |                                                                                                    |
|                                                                                                    |                                                                                                    |                                                 |                                                             |                                                                                                    | Dama Art Ca                                                                                                    | and Denne And Divis                                                                                               | Denne Art Diving                              |            |                        |                                                                                                    |
|                                                                                                    | Üst Veri Şabi                                                                                                    | onu                                             |                                                             | Menüde Göster                                                                                                    | Dosya Adı Ge<br>Numeratö                                                                                                    | nel Dosya Adı Birim<br>r Gelen Numeratö                                                                           | Dosya Adı Birim<br>r Giden Numeratör          | Oluşt      | uran (                 | Oluşturulma Tarihi 🔻                                                                                             |
| 2                                                                                                    | Üst Veri Şabl<br>k Sablon Tast<br>Menüde Göster                                                                                                    | onu                                             |                                                             | Menüde Göster                                                                                                    | Dosya Adı Ge<br>Numeratö                                                                                                    | nel Dosya Adı Birim<br>r Gelen Numeratö                                                                           | Dosya Adı Birim<br>r Giden Numeratör          | Oluşt      | uran (                 | Oluşturulma Tarihi                                                                                               |
|                                                                                                    | Üst Veri Şabl<br>k Sablon Test<br>Menüde Göster<br>Kullan                                                                                                    | lonu                                            |                                                             | Menüde Göster                                                                                                    | Dosya Adi Ge<br>Numeratö                                                                                                    | nel Dosya Adı Birin<br>Gelen Numeratö                                                                             | Dosya Adı Birim<br>r Giden Numeratör          | Oluşt      | uran (                 | Oluşturulma Tarihi ▼<br>14.10.2016 10:15:57<br>13.5.2015 10:00:33                                                |
| )<br> <br> <br>                                                                                                    | Üst Veri Şabl<br><u>K Sahlon Tert</u><br><mark>Menüde Göster</mark><br>Kullan<br>Dosya Adını Genel Num, Y                                                                                                    | lonu                                            | Lis<br>"m                                                   | Menüde Göster<br>tede görünm<br>nenüde göster                                                                                                    | Dosya Adı Ge<br>Numeratö<br>Deyen şablı<br>er" seçeneş                                                                                                | nel Dosya Adı Birin<br>Gelen Numeratö<br>Donlarınızın<br>ği işaretli                                              | Dosya Adı Birim<br>r Giden Numeratör          | Oluşt      | uran (                 | Oluşturulma Tarihi 💙<br>14.10.2016 10:15:57<br>13.5.2015 10:00:33                                                |
|                                                                                                    | Üst Veri Şabl<br>Alenüde Göster<br>Kullan<br>Dosya Adını Genel Num. Y<br>Dosya Adını Birim Gelen N                                                                                                    | onu<br>ap<br>um. Yap                            | Lis<br>"m<br>de                                             | Menüde Göster<br>tede görünm<br>nenüde göster<br>ğilse Ok işare                                                                                                | Dosya Adı Ge<br>Numeratö<br>neyen şablı<br>er" seçeneş<br>etine bastıl                                                                                | nel Dosya Adı Birim<br>Gelen Numerată<br>Donlarınızın<br>ği işaretli<br>ttan sonra                                | Dosya Adı Birim<br>Giden Numeratör            | Oluşı      | uran (<br>- ·          | Oluşturulma Tarihi<br>14.10.2016 10:15:57<br>13.5.2015 10:00:33                                                  |
| 2<br>\$<br>\$<br>\$                                                                                                    | Üst Veri Şabl<br>k Səhlən Test<br>Menüde Göster<br>Kullan<br>Dosya Adını Genel Num. Y<br>Dosya Adını Birim Gelen N<br>Dosya Adını Birim Giden N                                                                    | ap<br>um. Yap                                   | Lis<br>"m<br>de<br>"N<br>set                                | Menüde Göster<br>w<br>tede görünm<br>nenüde göste<br>ğilse Ok işare<br>denüde Göst<br>cilmelidir.                                                              | Dosya Adı Ge<br>Numeratö<br>reyen şabkı<br>er" seçenej<br>etine bastıl<br>er" seçene                                                                  | nel Dosya Adi Birin<br>Gelen Numerată<br>ponlarınızın<br>ği işaretli<br>ktan sonra<br>ği                          | Dosya Adı Birim<br>Giden Numeratör            | Oluşt      | uran (<br>- · ·  <br>- | Oluşturulma Tarihi  14.10.2016 10:15:57 13.5.2015 10:00:33                                                       |
| ₹<br>₹<br>₹<br>₹                                                                                                    | Üst Veri Şabl<br>k Sahlon Test<br>Menüde Göster<br>Kullan<br>Dosya Adını Genel Num. Y<br>Dosya Adını Birim Gelen N<br>Dosya Adını Birim Giden N<br>Kaydı Sil                                                       | ap<br>um. Yap<br>lum. Yap                       | Lis<br>"m<br>de<br>"N<br>see                                | Menüde Göster<br>v<br>tede görünm<br>benüde göste<br>gölse Ok işare<br>lenüde Göste<br>cilmelidir.                                                             | Dosya Adı Ge<br>Numeratö<br>eyen şablı<br>er" seçeneş<br>etine bastıl<br>er" seçene                                                                   | nel Dosya Adı Birin<br>Gelen Numeratö<br>Donlarınızın<br>ği işaretli<br>ktan sonra<br>ği                          | Dosya Adı Birim<br>Giden Numeratör            | Oluşt      | uran (<br>- ·          | Oluşturulma Tarihi ♥<br>14.10.2016 10:15:57<br>13.5.2015 10:00:33                                                |
| کر<br>بر<br>بر<br>بر                                                                                                    | Üst Veri Şabl<br>Menüde Göster<br>Kullan<br>Dosya Adını Genel Num. Y<br>Dosya Adını Birim Gelen N<br>Dosya Adını Birim Giden N<br>Kaydı Sil                                                                        | onu<br>ap<br>um. Yap<br>um. Yap                 | Lis<br>"m<br>de<br>"N<br>seg                                | Menüde Göster<br>tede görünm<br>nenüde göste<br>gölse Ok işare<br>lenüde Göst<br>çilmelidir.                                                                   | Dosya Adı Ge<br>Numeratö<br>neyen şablo<br>er" seçenej<br>etine bastıl<br>er" seçene                                                                  | nel Dosya Adı Birin<br>Gelen Numerată<br>ponlarınızın<br>ği işaretli<br>ktan sonra<br>ği                          | Dosya Adı Birim<br>Giden Numeratör            | Oluşt      | uran (                 | Oluşturulma Tarihi V<br>14.10.2016 10:15:57<br>13.5.2015 10:00:33                                                |
| ∮<br>∳<br>♥<br>♥                                                                                                    | Üst Veri Şabl<br>Menüde Göster<br>Kullan<br>Dosya Adını Genel Num. Y<br>Dosya Adını Birim Gelen N<br>Dosya Adını Birim Giden N<br>Kaydı Sil                                                                        | ap<br>um. Yap<br>um. Yap                        | Lis<br>"m<br>de<br>"N<br>sea                                | Menüde Göster<br>v<br>tede görünm<br>nenüde göste<br>ğilse Ok işare<br>1enüde Göst<br>çilmelidir.<br>sitesi - Kayıtlı Ü                                        | Dosya Adı Ge<br>Numeratö<br>reyen şablı<br>rr" seçene<br>etine bastıl<br>er" seçene<br>st Veri Şablo                                                  | nel Dosya Adı Birim<br>Gelen Numerată<br>Donlarınızın<br>ği işaretli<br>ttan sonra<br>ği                          | Dosya Adı Birim<br>Giden Numeratör            | Oluşt      | uran (                 | Oluşturulma Tarihi                                                                                               |
| ₹<br>∮<br>♥<br>♥<br>♥<br>♥                                                                                                    | Üst Veri Şabl<br>k Sahlon Tart<br>Menüde Göster<br>Kullan<br>Dosya Adını Birim Gelen N<br>Dosya Adını Birim Gelen N<br>Dosya Adını Birim Giden N<br>Kaydı Sil                                                      | ap<br>um. Yap<br>um. Yap                        | Lis<br>"m<br>de<br>"N<br>sey<br>rciyes Ünivers<br>Ara Evra  | Menüde Göster<br>v<br>tede görünm<br>nenüde göste<br>gilse Ok işare<br>lenüde Göste<br>gilse Ok işare<br>lenüde Göste<br>sitesi - Kayıtlı Ü<br>k Ekle Şabla    | Dosya Adı Ge<br>Numeratö<br>evyen şablo<br>er" seçenej<br>etine bastıl<br>er" seçene<br>st Veri Şablo<br>onlar                                        | nel Dosya Adı Birin<br>Gelen Numerată<br>ponlarınızın<br>ği işaretli<br>ktan sonra<br>ği<br>nları<br>Kısayollarım | Dosya Adı Birim<br>Giden Numeratör            |            | uran (<br>             | Oluşturulma Tarihi ♥<br>14.10.2016 10:15:57<br>13.5.2015 10:00:33                                                |
| ×<br>×<br>×                                                                                                    | Üst Veri Şabl<br>k Sahlın Tart<br>Menüde Göster<br>Kullan<br>Dosya Adını Genel Num. Y<br>Dosya Adını Birim Gelen N<br>Dosya Adını Birim Giden N<br>Kaydı Sil<br>Kaydı Sil<br>Kurak Hızlı Ara Evr<br>Üst Veri Şabl  | ap<br>um. Yap<br>um. Yap<br>um. Yap             | Lis<br>"m<br>de<br>"N<br>sey<br>rciyes Ünivers<br>Ara Evral | Menüde Göster<br>w<br>tede görünm<br>nenüde göste<br>ğilse Ok işare<br>lenüde Göste<br>çilmelidir.<br>sitesi - Kayıtlı Ü<br>k Ekle Şablı<br>Menüde Göster      | Dosya Adı Ge<br>Numeratö<br>eryen şablı<br>eri'' seçeneğ<br>etine bastıl<br>er'' seçene<br>st Veri Şablo<br>onlar 🔆                                   | nel Dosya Adı Birim<br>Gelen Numerată<br>ponlarınızın<br>ği işaretli<br>ktan sonra<br>ği<br>nları<br>Kısayollarım | Dosya Adı Birim<br>Giden Numeratör            | Olușt      | uran (                 | Oluşturulma Tarihi   14.10.2016 10:15:57 13.5.2015 10:00:33 Oluşturulma Tarihi                                   |
| Surrent Surrent Surren | Üst Veri Şabl<br>k Sahlon Tart<br>Menüde Göster<br>Kullan<br>Dosya Adını Birim Gelen N<br>Dosya Adını Birim Gelen N<br>Dosya Adını Birim Giden N<br>Kaydı Sil<br>Kaydı Sil<br>Evrak Hızlı Ara Evr<br>Üst Veri Şabl | ap<br>um. Yap<br>um. Yap<br>ak Detaylı .<br>onu | Lis<br>"m<br>de<br>"N<br>seg<br>rciyes Ünivers              | Menüde Göster<br>w<br>tede görünm<br>nenüde göste<br>gilse Ok işare<br>lenüde Göste<br>cilmelidir.<br>sitesi - Kayıtlı Ü<br>k Ekle Şabla<br>Menüde Göster<br>w | Dosya Adı Ge<br>Numeratö<br>Peyen şablık<br>er" seçene<br>etine bastıl<br>er" seçene<br>st Veri Şablor<br>onlar i i i i i i i i i i i i i i i i i i i | nel Dosya Adi Birin<br>Gelen Numeratö<br>ponlarınızın<br>ği işaretli<br>ktan sonra<br>ği<br>nları<br>kısayollarım | Ayarlar<br>Dosya Adı Birim<br>Giden Numeratör | Oluşt      | turan (                | Oluşturulma Tarihi ▼<br>14.10.2016 10:15:57<br>13.5.2015 10:00:33<br>Oluşturulma Tarihi ▼<br>14.10.2016 10:15:57 |

4- Ebys de evrak eklenirken imzaya daha sonra sunulacaksa yazılanların kaybolmaması için "Kaydet" seçeneği bulunmaktadır. Bu seçeneği kullanmak için evrak tanımında yer alan zorunlu alanların (Konu, İmza vs) girilmesi gerekmektedir. Bu zorunlu alanların girilmeden kaydedilmesini isteyen kullanıcılarımız "Geçici Kaydet" özelliğini kullanabilirler. Bu şekilde kaydedilmiş evraka arama ekranından değil Kısayollarım içerisinde bulunan "Geçici Oluşturduğum Evrak" seçeneğinden veya Sistem mesajları listesinden ulaşılabilir.

| Kısayollarım               | 0 ^ X                       |                             |  |
|----------------------------|-----------------------------|-----------------------------|--|
| 🥚 Menü Özelleştirme (F6)   | 🥯 Temalar <b>(F5)</b>       |                             |  |
| 📚 Benim Cevapladığım Evrak | 🎭 Benim Eklediğim Evrak     | 🎭 Benim Sevk Ettiğim Evrak  |  |
| 🎭 Bu Hafta Eklenen Evrak   | 🎭 Bugün Eklenen Evrak       | 🎭 Geçici Oluşturduğum Evrak |  |
| 🎭 İmzaladığım Evrak        | 📚 İmzası Reddedilen Evrakım | 🎭 İmzayı Reddettiğim Evrak  |  |
| 🎭 İşlemimi Bekleyen Evrak  | 🎭 Kişisel Evrakım           | 🎭 Parafi Reddedilen Evrakım |  |
| 🎭 Parafı Reddettiğim Evrak | 📚 Parafladığım Evrak        | 🎭 Son İşlem Yaptığım Evrak  |  |
| 🎭 Tarafıma Zimmetlenenler  | 📚 Üzerime Aldığım Evrak     |                             |  |

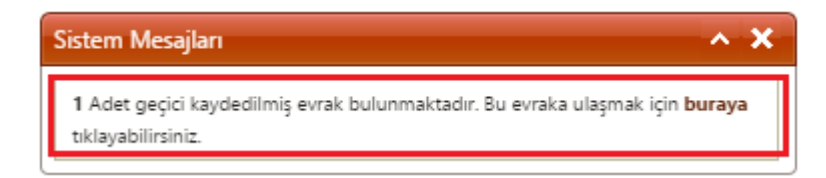